# 新北市114學年度高級中等學校特色招生專業群科甄選入學報名平台 【國中集體報名】報名及科別選填操作說明

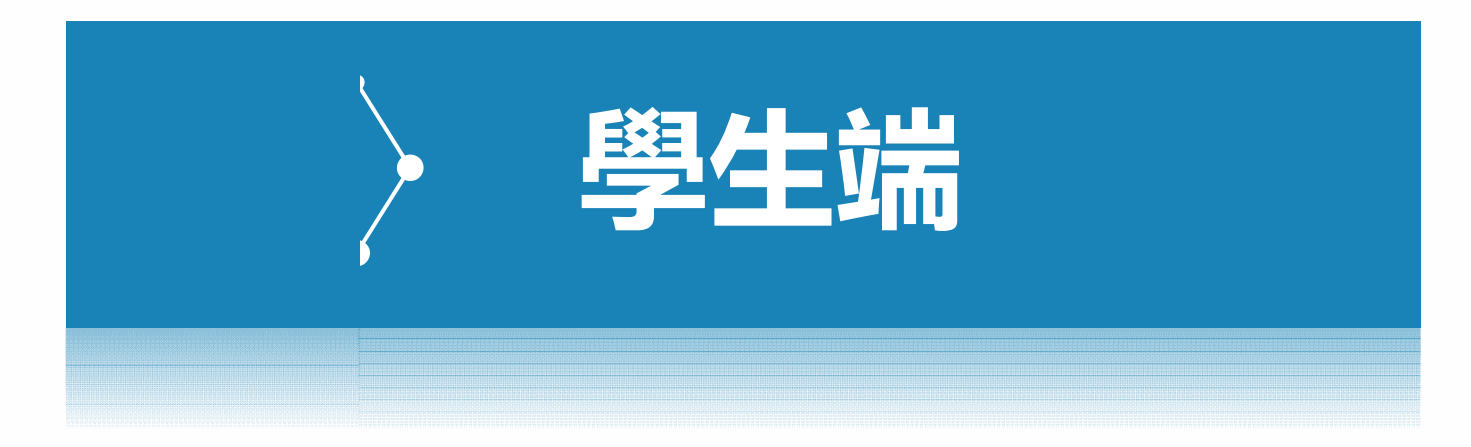

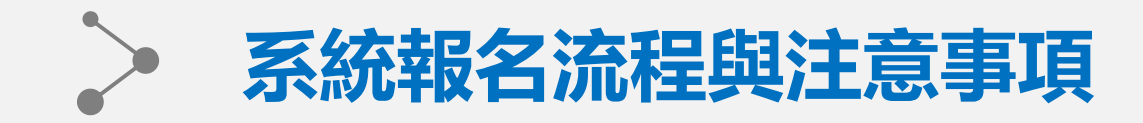

| 身分別   |                     | 步驟1          | 步驟2          | 步驟3                  | 步驟4      | 步驟5        | 步驟6                            | 步驟7        |
|-------|---------------------|--------------|--------------|----------------------|----------|------------|--------------------------------|------------|
| 集報學生端 | (學校建立學生資料後<br>才可登入) | 首次登入修<br>改密碼 | 檢視學生基<br>本資料 | 填寫書面<br>審查相關<br>證明文件 | 志願<br>選填 | 查詢<br>選填結果 | 報名表件列<br>印<br>(正式表件繳至<br>就讀國中) | 完成<br>校内報名 |

### <mark>※ 注意事項</mark>

1.本系統適用Chrome、Safari、Edge等主流瀏覽器,建議使用Chrome,以獲得最佳體驗。
 2.請由114學年度新北市高級中等學校特色招生甄選入學委員會公告之網址進入本系統。
 3.首次登入將強制變更密碼才可使用其他功能,變更密碼後請以新密碼重新登入。
 4.請務必牢記新密碼以便後續登入,若不慎遺忘密碼請洽就讀國中承辦協助重設。

5.資料與志願選填僅限新北市特色招生甄選入學委員會規定開放期間才可填報。

6.學生如已列印正式報名表件,則不可修改選填志願,若有需修改請國中承辦端協助重新開放權限。

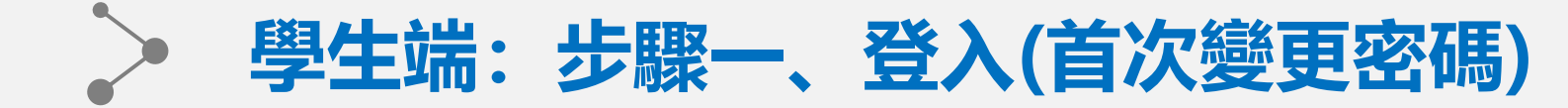

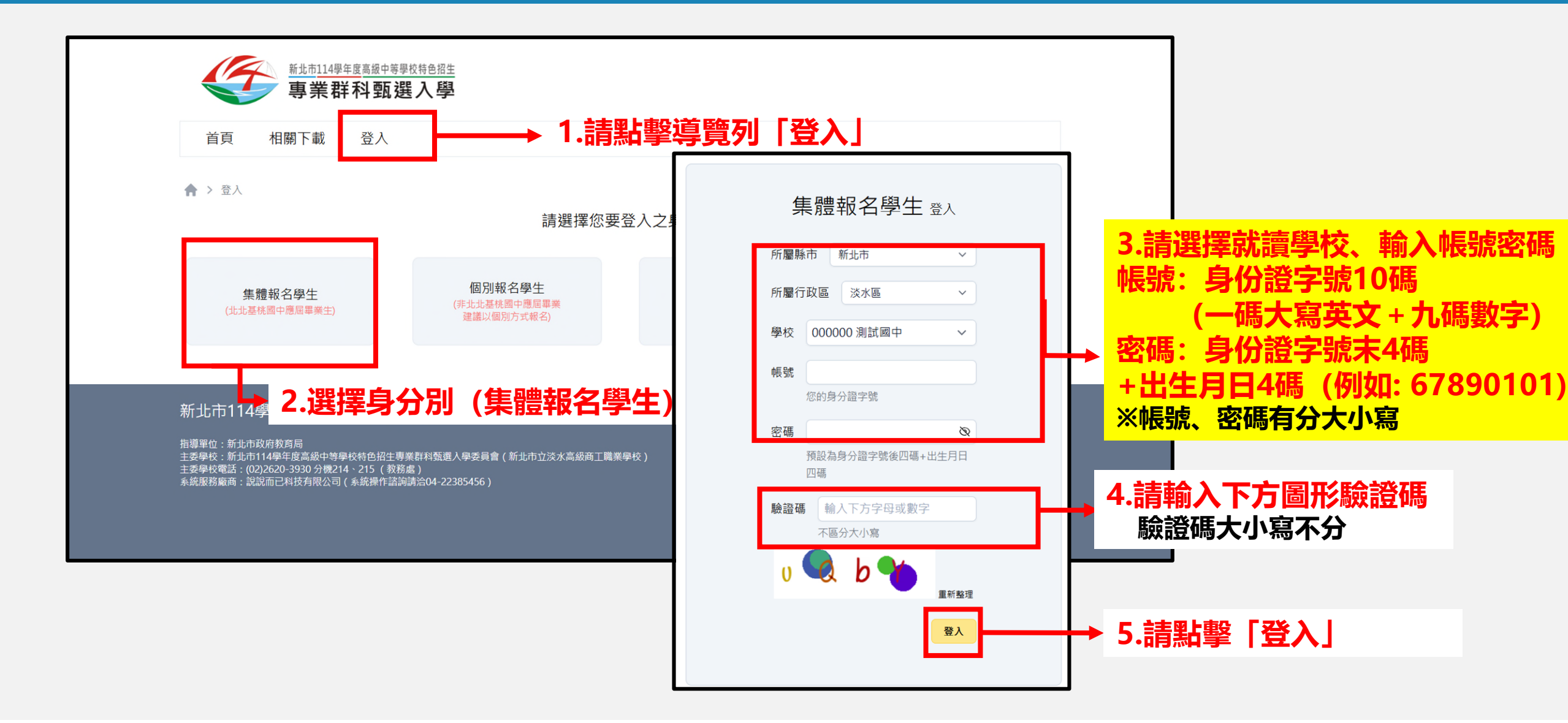

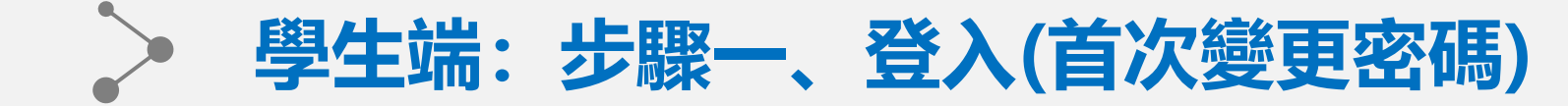

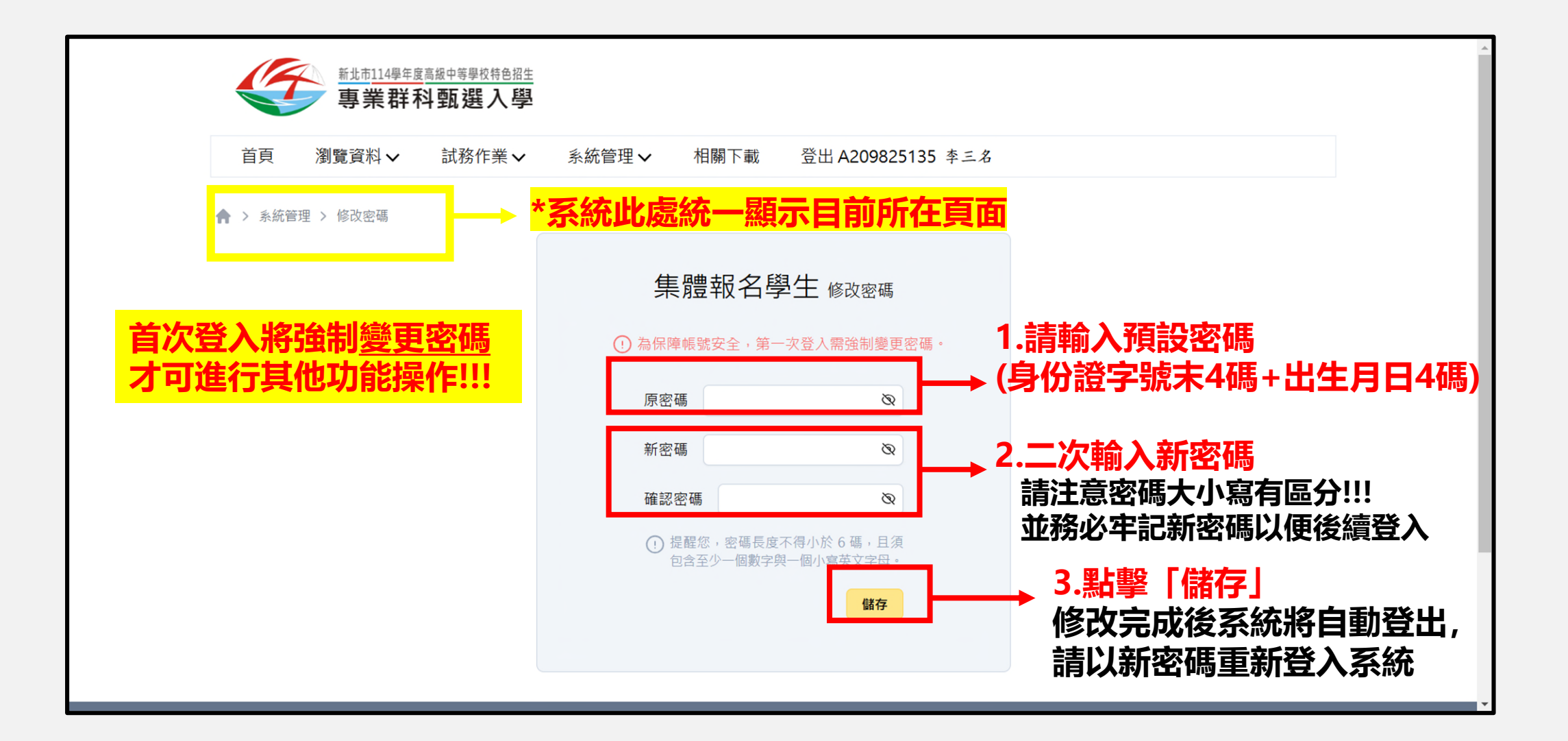

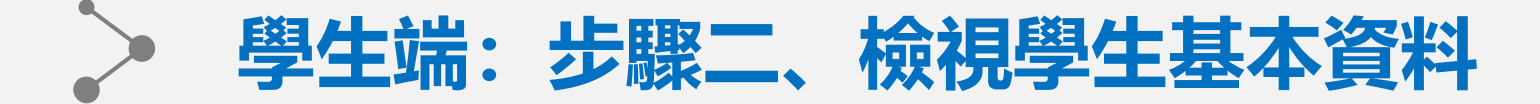

### 此頁面路徑: 瀏覽資料 - 學生基本資料

| ▲ 、 潮中安約 、         | □□□□□□□□□□□□□□□□□□□□□□□□□□□□□□□□□□□□ | 3理✔ 伯喇 N載 豆五 A2098 | 25135 辛三名 |     |
|--------------------|--------------------------------------|--------------------|-----------|-----|
| TT / 3036,94(+ / ) | →<br>學生基本資料<br>幸三名                   |                    |           |     |
|                    | 基本資料                                 |                    |           |     |
|                    | 學生姓名<br>身分證統一編號                      | 李三名<br>A209825135  |           |     |
|                    | 非中華民國身分趨號                            | 곱                  |           | ┝╸╏ |
|                    | 性別                                   | 男性                 |           |     |
|                    | 生日(民國)                               | 97年05月05日          |           |     |
| $\sim$             |                                      |                    | $\approx$ |     |
|                    | 資料授權                                 | 同意                 |           |     |
|                    | 料別趨填狀態                               | 未選塡                |           |     |
|                    | 報名表列印狀態                              | 未列印                |           |     |
|                    | 報名狀態                                 | 未報名                |           |     |

1.資料將由學校統一匯入 所有欄位將不提供學生端修改 如發現資料有誤請洽就讀國中

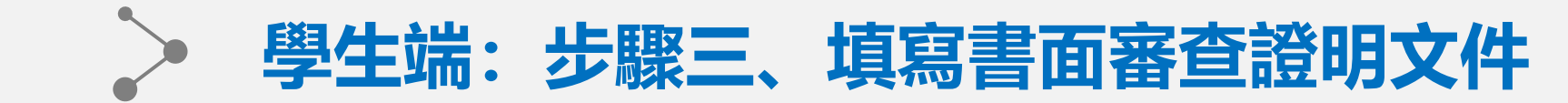

| 此員    | 頁面路後                                                                                                    | 巠: 試務作                                              | 業 - 書面                                          | 審查證明文              | 工件檢核項目                                 | 填寫完整格式請參考簡章附件           |
|-------|----------------------------------------------------------------------------------------------------|-----------------------------------------------------|-------------------------------------------------|--------------------|----------------------------------------|-------------------------|
|       | ●<br>●<br>単<br>二<br>14<br>単<br>生<br>二<br>14<br>単<br>生<br>図<br>画<br>継<br>中<br>二<br>4<br>単<br>士<br>図<br>二<br>級<br>中<br>二<br>4<br>単<br>士<br>図<br>画<br>継<br>中<br>二<br>4<br>単<br>士<br>図<br>画<br>継<br>中<br>二<br>4<br>単<br>士<br>二<br>4<br>単<br>士<br>二<br>4<br>二<br>4<br>二<br>二<br>4<br>二<br>4<br>二<br>4<br>二<br>4<br>二<br>4<br>二<br>4<br>二<br>4<br>二<br>4<br>二<br>4<br>二<br>4<br>二<br>4<br>二<br>4<br>二<br>5<br>二<br>4<br>二<br>4<br>二<br>4<br>二<br>5<br>二<br>4<br>二<br>5<br>二<br>4<br>二<br>5<br>二<br>5<br>二<br>4<br>二<br>5<br>二<br>5<br>二<br>5<br>二<br>5<br>二<br>5<br>二<br>5<br>二<br>5<br>二<br>5<br>二<br>5<br>二<br>5<br>二<br>5<br>二<br>5<br>二<br>5<br>二<br>5<br>二<br>5<br>二<br>5<br>二<br>5<br>二<br>5<br>二<br>5<br>二<br>5<br>二<br>5<br>二<br>5<br>二<br>5<br>5<br>二<br>5<br>5<br>二<br>5<br>二<br>5<br>二<br>5<br>5<br>5<br>二<br>5<br>5<br>5<br>二<br>5<br>5<br>5<br>二<br>5<br>5<br>5<br>5<br>5<br>5<br>5<br>5<br>5<br>5<br>5<br>5<br>5 | <sup>b要要投售色描生</sup><br>瓦選入學                         |                                                 |                    |                                        |                         |
|       | 首頁 瀏覽資料 🗸 討                                                                                                    | t務作業 🗸 系統管理 🖌 相關下載                                  | 登出 A209825135 李三名                               |                    |                                        |                         |
| ♠<br> |                                                                                                    | <sub>件填寫</sub><br>科技藝技能競賽(25分):<br><sub>得以累計)</sub> |                                                 | 儲存                 | → 4.填寫                                 | 完畢務必「儲存」                |
| E     | 序編 項目名稱                                                                                                    | 職群名稱 競到                                             | <b>尊等级                                     </b> | 得分                 | 1 卒(4)                                 | T百日坦仕下坊式選問輸入            |
|       | 1 技能競賽(青少年組)                                                                                                    | ✓ A4 平面設計技術、3E ∨                                    | 分區 <b>賽</b>                                     | ✓ 21               | → → ・・・・・・・・・・・・・・・・・・・・・・・・・・・・・・・・・・ | 《交位》在新典》但公              |
|       | 2                                                                                                    | •                                                   | •                                               | ~                  | ギ別ノヘ15                                 | 2尔利时日到市八1年刀             |
|       | 肆、生涯發展規劃書<br>序編 項目名稱<br>1 <sup>前面的合意見唱,水面</sup><br>5,句單段                                                                                                    | (5分):<br>、将結及編号老師的基礎學生遵護「技術型高級中等例                   | 校」(菖曆,念實用获完學程、建穀合作班)或「五                         | 枚内初寄 得分<br>● 是 ○ m | ≥<br>2.部分<br>即自重                       | }項目僅需選取"是"或"否"<br>動帶入得分 |
|       | 伍、特別條件~(40                                                                                                    | 分):                                                 |                                                 |                    |                                        |                         |
|       | 序編 項目名稱                                                                                                    | 競赛等級                                                | 得錢名吹                                            | 得分                 |                                        |                         |
|       | 1 多基棕色温度                                                                                                    |                                                     |                                                 | 20                 |                                        |                         |
|       | 2                                                                                                    |                                                     |                                                 |                    | → 3.部分                                 | 項目請以手動輸入文字及得分           |
|       |                                                                                                    |                                                     |                                                 |                    |                                        |                         |

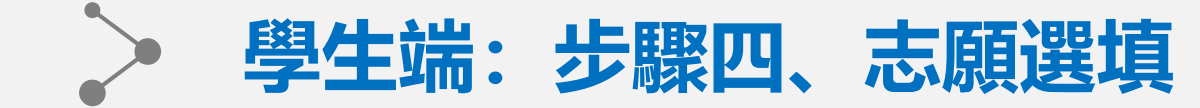

## 此頁面路徑: 試務作業 - 科別選填

| 首頁  》      | 副覽資料 🗸   | 試務作業 🗸     | 系統管理 🗸     | 相關下載 | 登出 A209825135 李 | 三名      |       |              |             |                           |
|------------|----------|------------|------------|------|-----------------|---------|-------|--------------|-------------|---------------------------|
| ♠ > 試務作業 > | → 科別選填   |            |            |      |                 | 1.請     | 以篩選   | <b>【條件</b> 過 | 濾出和         | 科別後加入清                    |
| 科別選填       | Į        |            |            |      |                 | (還      | 不算误   | <b>関連完</b> 軍 | <b>₹!!)</b> |                           |
| 提醒您:選填     | 完科別後,請務必 | 必點選儲存選填科別結 | 果,方能儲存所選科別 | ] •  |                 |         |       |              | ,           |                           |
|            |          |            |            |      |                 |         |       |              |             |                           |
| 篩選條件:      | 請選擇地區    | 0          |            |      |                 |         |       | ~            |             |                           |
|            | 請選擇公利    | 山立         |            |      |                 |         |       | ~            |             |                           |
| 欲加入科別:     | 測試高中     |            |            |      | > 測試科別          |         |       | ~            |             |                           |
|            |          |            |            |      |                 |         |       | 加入至清單        |             |                           |
|            |          |            |            |      |                 |         |       |              |             |                           |
| 學制         | 學校       |            |            |      |                 | 科別      | 該學校資訊 | 刪除           | 3           | 3.儲存後如欲                   |
| 高中高職       | 666666測言 | 试高中        |            |      |                 | 999測試科別 | i     | 刪除           |             | 育尤 新 医 前 际<br>有 新 加 入 洁 留 |
|            |          |            |            |      |                 |         |       |              |             | ミ羽 ル /\/月年                |

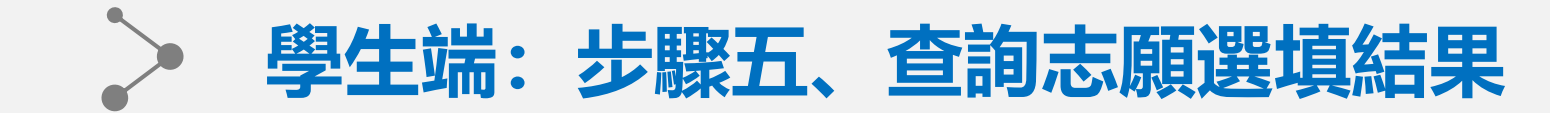

# 此頁面路徑: 試務作業 - 查詢我的科別資料

| 首頁 瀏覽資 ▲ > 試務作業 > 吉詢 | 料 ✔ 試務作業 ✔     | 系統管理 🗸 相關下調  | <sup>載 登出</sup> A20982 | 25135 *= <i>*</i><br>認志願選填                                                                                                    | 結果    |   |
|----------------------|----------------|--------------|------------------------|----------------------------------------------------------------------------------------------------|-------|---|
| 科別選填結果               | 2              |              |                        |                                                                                                    |       |   |
| 最後修改科別時間:20          | 24/12/31 12:16 |              |                        |                                                                                                    |       |   |
| 學生資料                 |                |              |                        |                                                                                                    |       |   |
| 就讀學校                 | 斑級             | 座號           | 學號                     | 姓名                                                                                                    | 性別    | _ |
| 測試國中                 | 01             | 5            | 1110                   | 05 李三名                                                                                                    | 3. 男性 |   |
| 選填結果                 |                |              |                        |                                                                                                    |       |   |
|                      | 學              | 校            | 利                      | 斗別                                                                                                    | 該學校資訊 |   |
| 學制                   |                |              |                        | 000測試約別                                                                                                    | (i)   |   |
| 學制                   |                | 666666311試宣山 |                        | and the second second sec |       |   |

▶ 2.查看儲存後的科別結果▲ 在選填期間内若尚未列印報名表都可修改

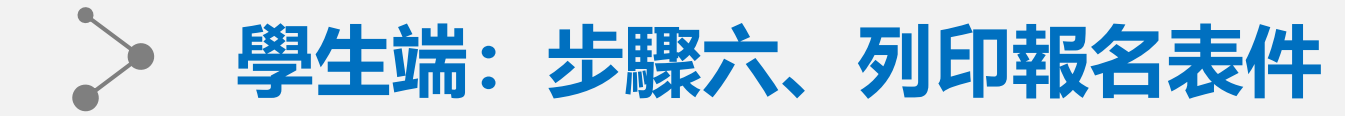

### 此頁面路徑: 試務作業 - 列印報名表

#### 國中承辦如未開放學生列印權限 學生端將無法列印正式報名表!!!

#### 報表統一為「PDF」檔案格式 點選列印後將自動開啟列印功能 如要留存電子檔案,請完成列印或直接關閉後,點擊下載即可

|                                                                        | 新北市114學年度<br>專業群和            | <sup>高級中等學校特色招生</sup><br>科甄選入學 |            |            |                 |                           |                            |                                     |
|------------------------------------------------------------------------|------------------------------|--------------------------------|------------|------------|-----------------|---------------------------|----------------------------|-------------------------------------|
| 首頁                                                                     | 瀏覽資料 🗸                       | 試務作業 ✔                         | 系統管理✔      | 相關下載       | 登出 A209825135 李 | 三名                        |                            |                                     |
| ↑ > 試務作<br>うしいです<br>うしいです<br>、<br>、<br>、<br>、<br>、<br>、<br>、<br>、<br>、 | 第 > 列印報名表<br>名文件 E式報名表件列印後即9 | 無法修改志願,因此請,                    | ,利印草稿版報名表確 | 電認無誤後,再列印正 | E式報名表件。         | 1.請選擇<br>▶ 如列印後日<br>若列印後( | 想列印的報名<br>即無法更改志<br>仍想更改志願 | <mark>相關表件</mark><br>[願!!<br>[請洽就讀國 |
|                                                                        |                              |                                |            |            |                 |                           |                            |                                     |
| * 文件名稱                                                                 | A1 報名表<br>報名表(草稿)<br>A1 報名表  |                                |            |            | <u>~</u><br>列印  | ──→ 2.點選                  | 矍「列印」                      |                                     |